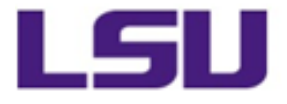

# **PLANNING, DESIGN & CONSTRUCTION**

**FINANCE & ADMINISTRATION** 

# APPROVER TUTORIAL PROJECT INITIATION FORM PAGE 1

#### **10 STEPS TO APPROVE OR DENY A PROJECT INITIATION REQUEST**

AFTER REVIEWING, GO TO PAGE 3, SECTION E TO SIGN AND APPROVE OR DENY.

#### 1. CLICK HERE TO BEGIN SIGNING

| E. PROJECT APPROVALS (signatures not required for Gran                                                   | t Assistance)                                                                                                    |
|----------------------------------------------------------------------------------------------------|----------------------------------------------------------------------------------------------------|
| Requestor should enter the applicable names and<br>The Approvals below indicate fiduciary responsibility | email completed digital form for electronic signature.<br>for this project using the account number provided above.         |
| Academic Colleges, Departments & Units must route                                                        | to EVP/Provost for signature before sending to EVP/CAO                                                                      |
| Business Manager / Cost Center Manager                                                                   |                                                                                                    |
|                                                                                                    |                                                                                                    |
| Printed Name                                                                                             | Electronic Signature<br>After reviewing, either sign and click the Approve<br>button below or click the Deny button below.  |
| Dean / Director / Comptroller                                                                            |                                                                                                    |
|                                                                                                    |                                                                                                    |
| Printed Name                                                                                             | Electronic Signature*<br>After reviewing, either sign and click the Approve<br>button below or click the Deny button below. |
| Executive Vice President & Provost                                                                       | ,,,,,,                                                                                                    |
| Roy Haggerty                                                                                             | and a second second second second second second second second second second second second second second second              |
| Printed Name                                                                                             | Electronic Signature<br>After reviewing, either sign and click the Approve<br>button below or click the Deny button below.  |
| Executive Vice President & Chief Administrative Officer                                                  |                                                                                                    |
| Kimberly J. Lewis                                                                                        |                                                                                                    |
| Printed Name                                                                                             | Electronic Signature*<br>After reviewing, either sign and click the Approve                                                 |

FINANCE & ADMINISTRATION

# APPROVER TUTORIAL PROJECT INITIATION FORM PAGE 2

#### A WINDOW WILL POP FOR YOU TO CHOOSE WHICH SIGNATURE YOU'D LIKE TO USE

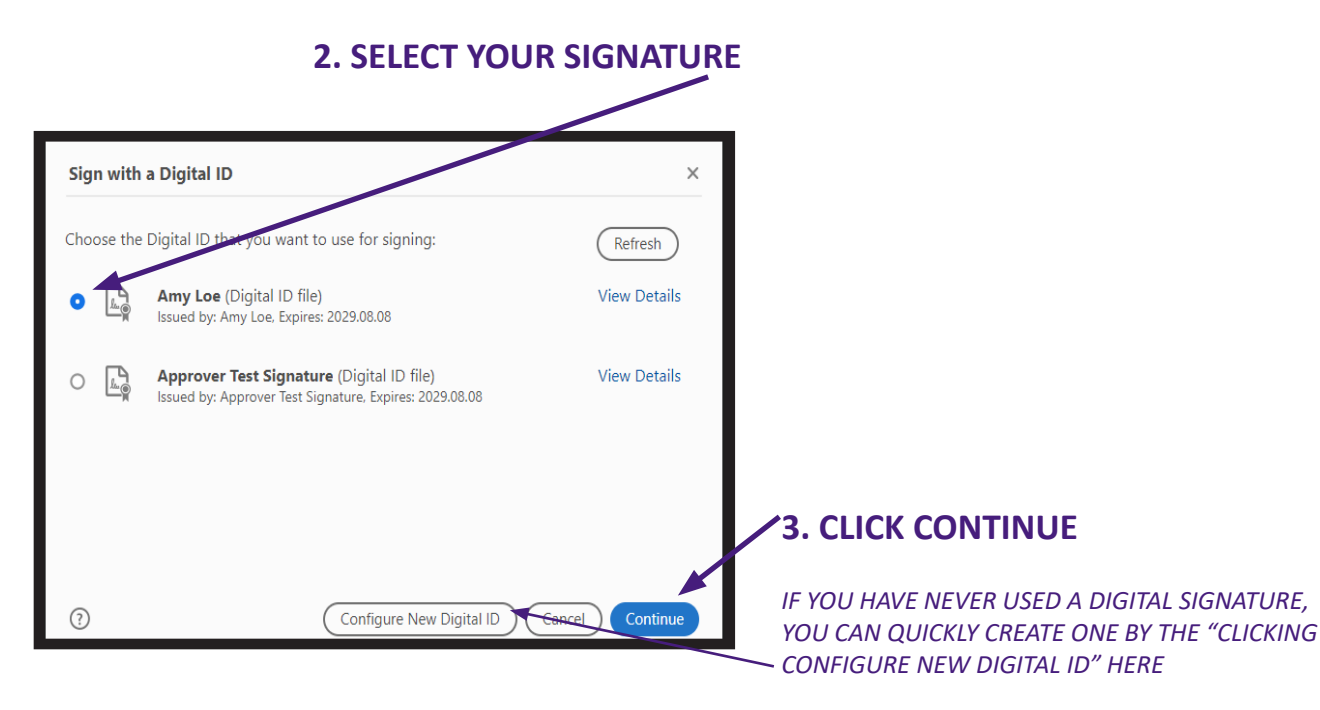

| Sign as "Amy Loe"            | × ANOTHER WINDOW WILL POP UP FOR YO<br>TO ENTER YOUR PASSWORD TO SIGN | OU |
|------------------------------|-----------------------------------------------------------------------|----|
| Appearance Standard Text     | Digitally signed     by Amy Loe                                       |    |
| Loe                          | Date: 2024.08.12<br>13:28:10-05'00'                                   |    |
| Review document content that | Nay affect signing Review 5. CLICK THE "SIGN" BUTTON                  |    |

7. CLICK SAVE.

FINANCE & ADMINISTRATION

# APPROVER TUTORIAL PROJECT INITIATION FORM PAGE 3

#### A WINDOWS EXPLORER WINDOW WILL POP UP TO SAVE THE FORM.

#### RENAME THE FORM TO DIFFERENTIATE FROM THE ORIGINAL.

6. ENTER NEW NAME,

| LSU                                | A Save A:                                                              |                                                                 |                                   |                         | ×              |
|------------------------------------|------------------------------------------------------------------------|-----------------------------------------------------------------|-----------------------------------|-------------------------|----------------|
| SCHEDULE REQUIREMENTS/CRITI        | $\leftarrow \rightarrow \lor \uparrow $ $\stackrel{\frown}{=} « Amy >$ | Website > Planning                                              | & Design Documents v C            | Search Planning & Desig | <b>م</b> , "in |
| esired Completion Date             | Organize 🔻 New folder                                                  |                                                                 |                                   | =                       | • ?            |
| Other                              | 🔁 Gallery                                                              |                                                                 | Name                              | Date mpdified           | Туре           |
| PROJECT FUNDING                    |                                                                        |                                                                 | contractor_business_map           | 1/23/2024 3:35 PM       | Adobe.         |
| ccount Number*                     |                                                                        |                                                                 | designer_closeout_checklist       | 6/27/2014 11:23 AM      | Adobe.         |
| FY End Funds expiring this current | Documents                                                              | *                                                               | linsurance requirements           | 12/13/2023 4:05 PM      | Adobe.         |
| Requestor should enter t           | Download.                                                              | * '                                                             | Isu design quidelines             | 5/26/2028 9:30 AM       | Adobe          |
| The Approvals below indicat        | Pictures                                                               | *                                                               |                                   | 6/2/2023 11:05 AM       | Adobe          |
| usiness Manager / Cost Center Ma   | 🕖 Music                                                                | *                                                               |                                   | 5/20/2021 2:26 DM       | Adobe          |
| rinted Name                        | Videos                                                                 |                                                                 | isu_ds_uu_procurement_contracting | 5/30/2023 3:30 PM       | Adobe          |
| ean / Director / Comptroller       | Videos                                                                 | *                                                               | Isu_ds_01_general_requirements    | 5/30/20233:37 PM        | Adobe.         |
| rinted Name                        | 🚍 Data Hub (Z:)                                                        | *                                                               | Isu_ds_02_existing_conditions     | 5/30/2023 3:38 PM       | Adobe.         |
| inted Name                         | 늘 Amy 💙                                                                | *                                                               |                                   |                         |                |
| ecutive Vice President & Provost   | File name: project_initiation_f                                        | orm                                                             |                                   |                         | ~              |
| nted Name                          | Save as type: Adobe PDF Files (*.)                                     | pdf)                                                            |                                   |                         | ~              |
| ecutive Vice President & Chief Ad  |                                                                        |                                                                 |                                   |                         |                |
| Kimberly J. Lewis                  | ∧ Hide Folders                                                         |                                                                 |                                   | Save                    | Cancel         |
|                                    | After reviewing, eit<br>button below or                                | ther sign and click the Approve<br>click the Deny button below. |                                   |                         |                |
|                                    |                                                                        |                                                                 |                                   |                         |                |

# DO NOT CLOSE THE FORM DO NOT OPEN OUTLOOK TO ATTACH & SEND

LEAVE THE DOCUMENT OPEN & CLICK APPROVE OR DENY

FINANCE & ADMINISTRATION

# APPROVER TUTORIAL PROJECT INITIATION FORM PAGE 4

| C. SCHEDULE REQUIREMENTS/CRITICAL DATES                                                              | NG, DESIGN & CONSTRUCTION                                                                                 |
|----------------------------------------------------------------------------------------------------|----------------------------------------------------------------------------------------------------|
| C. SCHEDULE REQUIREMENTS/CRITICAL DATES                                                              |                                                                                                    |
| C. SCHEDULE REQUIREMENTS/ORITICAL DATES                                                              | FINANCE & ADMINISTRATION                                                                                  |
|                                                                                                    |                                                                                                    |
| Desired Completion Date Please se                                                                    | ect any scheduling issues/requirements below                                                              |
| Semester Start/End Fiscal Year End                                                                   | Semester Break Time of Day                                                                                |
|                                                                                                    |                                                                                                    |
|                                                                                                    |                                                                                                    |
| Account Number*                                                                                      | Ausibble Funds*                                                                                           |
|                                                                                                    |                                                                                                    |
| FY End Funds expiring this current fiscal year                                                       |                                                                                                    |
| E. PROJECT APPROVALS (signatures not required for Gra                                                | ant Ascistance)                                                                                           |
| Requestor should enter the applicable names a<br>The Approvals below indicate fiduciary responsibili | nd email completed digital form for electronic signature.                                                 |
| Academic Colleges, Departments & Units must rout                                                     | to to $EVP/Project$ for signature before conding to $EVP/$                                                |
| Academic coneges, Departments & onits must rout                                                      | e to EVP/Provise for signature before sending to EVP/                                                     |
| Business Manager / Cost Center Manager                                                               |                                                                                                    |
|                                                                                                    | Amy Loe Digitally signed by Amy Loe Date: 2024.08.13 11:45:00-09                                          |
| Printed Name                                                                                         | Electronic Signature                                                                                      |
| Dean / Director / Comptroller                                                                        | button below or click the <b>Deny</b> button below.                                                       |
| beau / birector / comptioner                                                                         |                                                                                                    |
| Printed Name                                                                                         | Electronic Signature*                                                                                     |
|                                                                                                    | button below or click the <b>Deny</b> button below.                                                       |
| Executive Vice President & Provost                                                                   | 20-00                                                                                                    |
| Roy Haggerty                                                                                         | Electronic Signature                                                                                      |
| Printed Name                                                                                         | After reviewing, either sign and click the Approve                                                        |
| Executive Vice President & Chief Administrative Officer                                              | button below of citck the beny button below.                                                              |
| Kimberly J. Lewis                                                                                    | 20 Mil                                                                                                    |
|                                                                                                    | Electronic Signature*                                                                                     |
| Printed Name                                                                                         | After reviewing, either sign and click the Approve                                                        |
| Printed Name                                                                                         | After reviewing, either sign and click the Approve<br>button below or click the <b>Deny</b> button below. |

7. CLICK DENY OR APPROVE

FINANCE & ADMINISTRATION

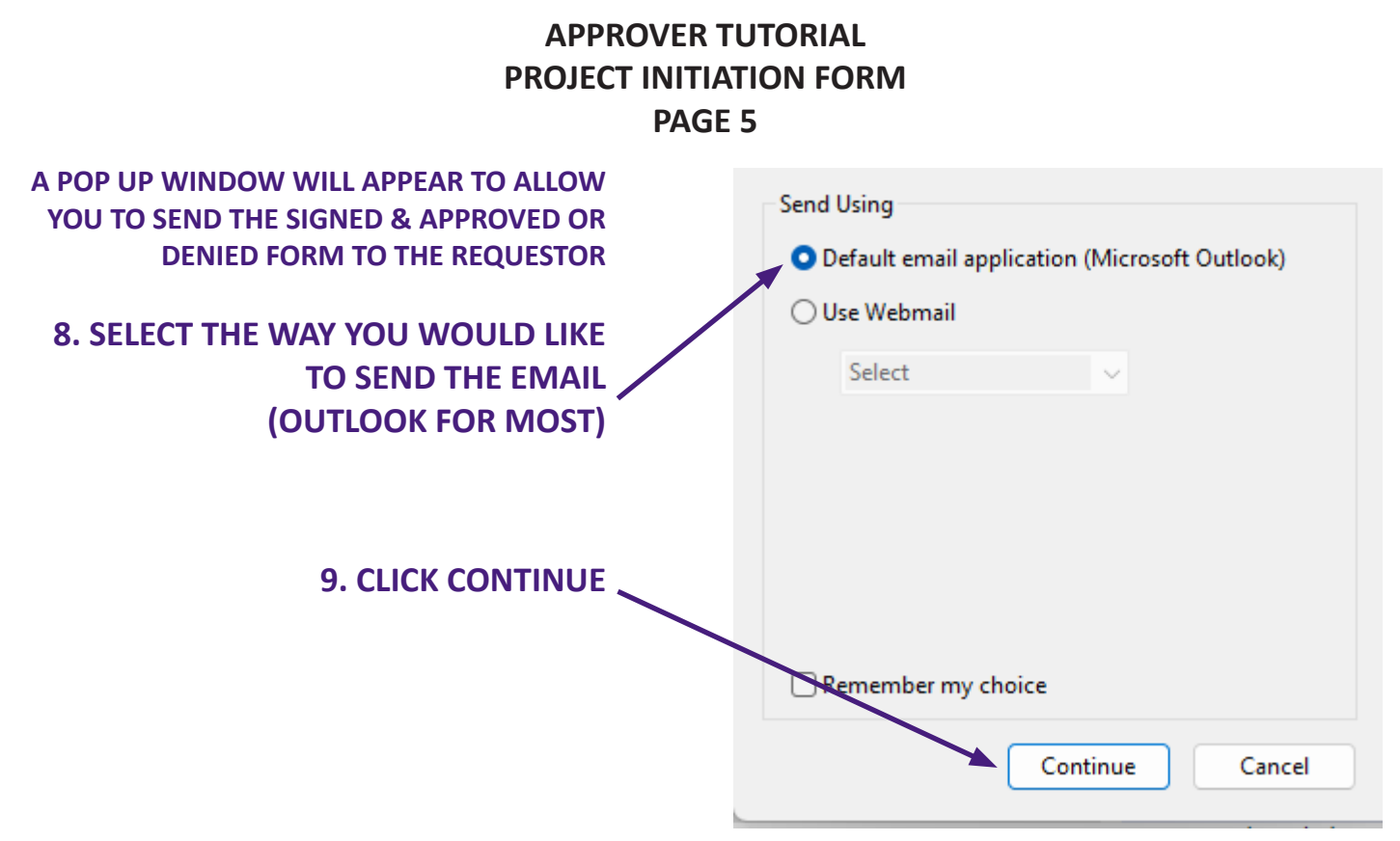

# AN EMAIL ADDRESSED TO THE REQUESTOR WILL POP UP WITH THE RENAMED FORM ATTACHED

# 10. CLICK SEND AS USUAL AND YOU'RE DONE!

| File Messa        | age Insert        | Options Forma                                      | t Text Review | Help Acroba                 | t                                                                            |               |
|-------------------|-------------------|----------------------------------------------------|---------------|-----------------------------|------------------------------------------------------------------------------|---------------|
| Paste 🗳           | B I U             | → A^ A <sup>*</sup>  <br><u> </u> → <u>A</u> →   = |               | Address Check<br>Book Names | <ul> <li>Q Attach File ✓</li> <li>C Link ✓</li> <li>M Signature ✓</li> </ul> | Loc<br>Compor |
| Clipboard 🗔       |                   | Basic Text                                         | 5             | Names                       | Include                                                                      | Collab        |
| Send              | To<br>Cc<br>Bcc   | <u>Amy H Loe</u>                                   |               |                             |                                                                              |               |
|                   | Subject           | Project initiation F                               | orm Approved  |                             |                                                                              |               |
| PI Fo<br>PIF 2 MB | orm Tutorial<br>} | ~                                                  |               |                             |                                                                              |               |